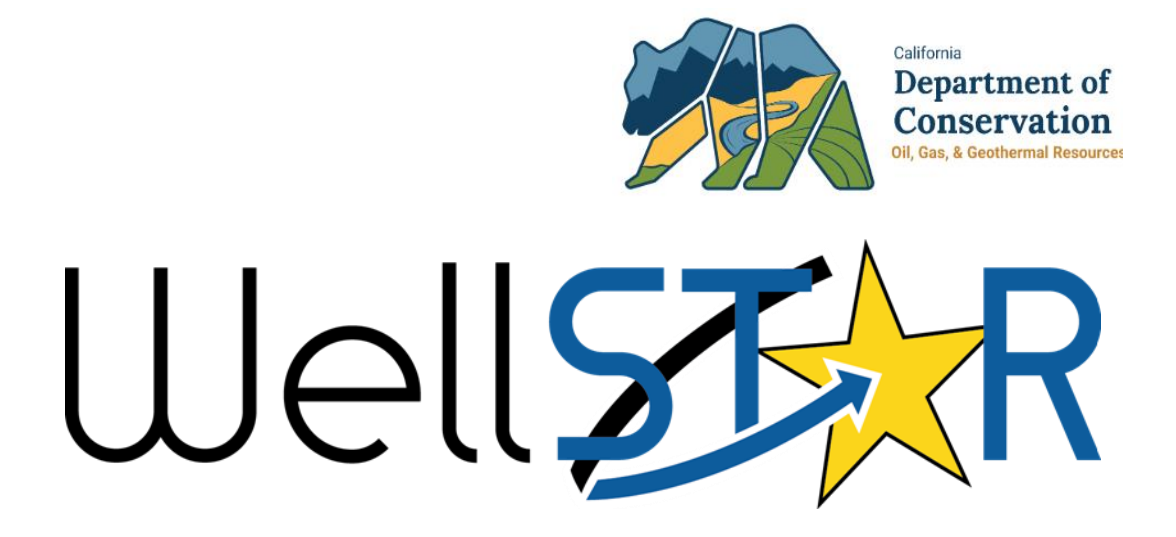

# User Reference Guide

## Application for Well Stimulation Permit

### Table of Contents

| С | DURSE OVERVIEW                                             | . 3 |
|---|------------------------------------------------------------|-----|
|   | Course Description                                         | 3   |
| 1 | SUBMIT APPLICATION FOR WELL STIMULATION PERMIT             | . 4 |
|   | 1.1 SUBMIT AN APPLICATION FOR WELL STIMULATION PERMIT FORM | 4   |
|   | 1.1.1 Key Points                                           | 21  |

#### **COURSE OVERVIEW**

#### **Course Description**

This course describes that well stimulation and cleanout information is tracked and maintained within the Well Stimulation capability. This includes, but is not limited to, managing alerts to operators, accepting applications and permits for well stimulation, notification of deadlines, recording testing data and the ability to receive documentation related to end of the treatment and post-simulation.

#### **1** SUBMIT APPLICATION FOR WELL STIMULATION PERMIT

In this lesson you will learn how to submit an Application for Well Stimulation Form.

Lesson Objectives:

• Submit an Application for Well Stimulation Form

#### **1.1** Submit an Application for Well Stimulation Permit Form

|                                         |                  | <b>▼</b> A                                                               | dvanced Filtering | Search |    |
|-----------------------------------------|------------------|--------------------------------------------------------------------------|-------------------|--------|----|
| Form Name 1                             | Form Category    | Purpose                                                                  | Version           | Cour   | nt |
| 110BQ Quarterly Water Injection         | Production       | Allows Operators to report water<br>injection data on a quarterly basis  | 1                 | 3      |    |
| 110FQ Quarterly Other Water Allocation  | Production       | Report quarterly water allocation<br>data                                | 1                 | 1      |    |
| 110Q Quarterly Water Production         | Production       | Allows Operators to report water<br>production data on a quarterly basis | 1                 | 2      |    |
| Application for Injection Approval      | UIC              | Online Form used to create or<br>update an UIC Project.                  | 1                 | 127    |    |
| Application for Well Stimulation Permit | Well Stimulation | Create or maintain a well stimulation<br>permit                          | 1                 | 6      |    |
| Assessment Control                      | Production       | Used to apply assessment rate to oil<br>and gas volumes for the year.    | 1                 | 1      |    |
| Bond Information                        | Bond             | Create or Maintain Bond Information                                      | 2                 | 38     |    |
| Bond Release Request                    | Bond             | Request a Bond release                                                   | 2                 | 18     |    |
| · · · · ·                               |                  |                                                                          |                   |        |    |

| Step                                                  | Action                                                        | Required Fields |  |
|-------------------------------------------------------|---------------------------------------------------------------|-----------------|--|
| 1. From the Home screen, select <b>Online Forms</b> . |                                                               |                 |  |
| 2.                                                    | In the search bar on the right, type in "Application for Well |                 |  |
|                                                       | Stimulation Permit".                                          |                 |  |
| 3.                                                    | Click on the blue hyperlink labeled Application for Well      |                 |  |
|                                                       | Stimulation Permit.                                           |                 |  |

#### Section 1. Form Information

| Please enter information below.                              | * Indicates required fiel |
|--------------------------------------------------------------|---------------------------|
| Form Name                                                    |                           |
| Application for Well Stimulation Permit                      |                           |
| Organization *                                               |                           |
| Aera Energy LLC (A0610) - Bakersfield, CA                    | •                         |
| Description *                                                |                           |
| Enter Naming Convention Here                                 |                           |
|                                                              |                           |
|                                                              |                           |
| All comments are discoverable records, open to public review | /                         |
| An comments are discoverable records, open to public review. |                           |
|                                                              |                           |
|                                                              |                           |
| cel Save & Continue                                          |                           |

| Step | Action                                                                  | Required Fields |
|------|-------------------------------------------------------------------------|-----------------|
| 1.   | You will be taken to Section 1. Form Information. Start by typing in    | Organization    |
|      | the Organization Name and search for the correct organization for       |                 |
|      | the dropdown.                                                           |                 |
| 2.   | Enter in a <b>Description</b> for this Application for Well Stimulation | Description     |
|      | Permit Form.                                                            |                 |
|      | <b>NOTE:</b> It is recommended to enter "Well Name/API, Facility Name   |                 |
|      | or Operator" in Description so that this information can also be        |                 |
|      | used to locate the form. Example: Lake View 2 030-12345                 |                 |

#### Section 2. Operator Information

| Organization Prim<br>0000 Ming Avenue<br>akersfield, CA 933 | ary Address<br>9<br>3111301 |                                      |                      |           |
|-------------------------------------------------------------|-----------------------------|--------------------------------------|----------------------|-----------|
| Organization Prim<br>661) 665-5325                          | ary Phone Number            | Ext                                  |                      |           |
| Contacts                                                    |                             |                                      |                      |           |
|                                                             |                             |                                      | Y Advanced Filtering | Actions - |
| Name 🕇                                                      | Phone Number                | Email                                | Role                 | Actions   |
| Jeffrey Young                                               | (661) 665-5693              | jayoung@aeraenergy.c<br>omx          | Agent                |           |
| John Wilson                                                 | (661) 326-6026              | John.Wilson@conserv<br>ation.ca.govx | Submitter            |           |
|                                                             |                             |                                      |                      |           |

Back Next Save

| Step | Action                                                             | Required Fields |  |  |  |  |
|------|--------------------------------------------------------------------|-----------------|--|--|--|--|
| 1.   | Review organization details for correctness.                       |                 |  |  |  |  |
|      | Note: changes cannot be made to organization details here.         |                 |  |  |  |  |
| 2.   | Select contacts responsible for form completion and submission.    |                 |  |  |  |  |
| 3.   | If the person is not listed on the contacts list, click "Actions". |                 |  |  |  |  |
| 4.   | Click "Add Contact".                                               |                 |  |  |  |  |
| 5.   | Complete contact info dialogue box that appears.                   |                 |  |  |  |  |
| 6.   | Click blue <b>"Update"</b> button.                                 |                 |  |  |  |  |
| 7.   | Click <b>"Next".</b> Next                                          |                 |  |  |  |  |

#### Section 3. General Information

| Well Information                                                                     | •                                                                            |  |  |  |  |  |
|--------------------------------------------------------------------------------------|------------------------------------------------------------------------------|--|--|--|--|--|
| Please verify data reflects the<br>Intention or Well Summary for                     | current condition of the well. Updates can be done through the Notice of ms. |  |  |  |  |  |
| This form is being submitted concurrently with a submitted Notice of Intention Form. |                                                                              |  |  |  |  |  |
| API*                                                                                 | Wellbore Code*                                                               |  |  |  |  |  |
| 0403026649 🔻                                                                         | 0403026649 🔻 00 🔻                                                            |  |  |  |  |  |
| Has drilling been completed                                                          | ?*                                                                           |  |  |  |  |  |
| Yes O No                                                                             |                                                                              |  |  |  |  |  |
| Spud Date                                                                            | Well Summary Submission<br>Date                                              |  |  |  |  |  |
| 2/1/1967                                                                             | 3/5/1967                                                                     |  |  |  |  |  |
| Lease                                                                                | Well Number                                                                  |  |  |  |  |  |
| Belridge V                                                                           | 7510A-2                                                                      |  |  |  |  |  |
| Well Status                                                                          | Well Type                                                                    |  |  |  |  |  |
| Plugged & Abandoned                                                                  | Oil & Gas                                                                    |  |  |  |  |  |
| Plugback Depth MD (ft)                                                               | Plugback Depth TVD (ft)                                                      |  |  |  |  |  |
|                                                                                      |                                                                              |  |  |  |  |  |
| Original Total Depth MD (ft)                                                         | Original Total Depth TVD (ft)                                                |  |  |  |  |  |
|                                                                                      |                                                                              |  |  |  |  |  |
| Confidential Well?                                                                   |                                                                              |  |  |  |  |  |
| No                                                                                   |                                                                              |  |  |  |  |  |
| Stimulation Informa                                                                  | tion                                                                         |  |  |  |  |  |
| Type of Stimulation *                                                                |                                                                              |  |  |  |  |  |
| Hydraulic Fracturing                                                                 |                                                                              |  |  |  |  |  |
|                                                                                      |                                                                              |  |  |  |  |  |
| IS THIS & CONTINUOUS OPE                                                             | ration ?                                                                     |  |  |  |  |  |
|                                                                                      | ,                                                                            |  |  |  |  |  |
| Est. Treatment Start Dat                                                             | e* Est. Treatment End Date                                                   |  |  |  |  |  |
|                                                                                      |                                                                              |  |  |  |  |  |

•

| Location Information                                   | ı                                             |                                              |                                                               | • |
|--------------------------------------------------------|-----------------------------------------------|----------------------------------------------|---------------------------------------------------------------|---|
| Offshore/Onshore                                       | Field                                         |                                              | County                                                        |   |
| Onshore                                                | Belridge,                                     | South                                        | Kern                                                          |   |
| Section                                                | Township                                      | Range                                        | Base Meridian                                                 |   |
| 02                                                     | 295                                           | 21E                                          |                                                               |   |
| Latitude                                               | Longitude                                     |                                              | Critical Well?                                                |   |
| 35.42916489                                            | -119.6850                                     | 05096                                        | No                                                            |   |
| CEQA Lead Agency*                                      | Notice of E                                   | etermination                                 | State Clearinghouse ID*                                       | • |
| CEQA Lead Agency *                                     | Notice of D<br>Date *                         | etermination                                 | State Clearinghouse ID*                                       |   |
| Local Agency                                           | 2/1/2019                                      | ä                                            | 15643255                                                      |   |
| Agency Name*                                           | NEPA Age                                      | ncy Name                                     | Other NEPA Agency Name                                        |   |
| Kern County                                            |                                               | •                                            |                                                               |   |
| Groundwater Monito                                     | oring Plan (GWM                               | P) Information                               | 1                                                             | • |
| Documentation from the S<br>groundwater monitoring pla | WRCB stating the prop<br>an (GWMP) or an Excl | posed stimulation tr<br>lusion pursuant to V | reatment is covered by a<br>Nater Code section 10783 (h) (1). |   |
| Does a GWMP or an Exc                                  | usion exist?*                                 |                                              |                                                               |   |
| Ves No                                                 |                                               |                                              |                                                               |   |
| GWMP OF EXClusion?                                     | lusion                                        |                                              |                                                               |   |
| Please attach the SWRCB                                | approval letter to this                       | application.                                 |                                                               |   |

| Step | Action                                                                                    | Required Fields                                                                                           |
|------|-------------------------------------------------------------------------------------------|----------------------------------------------------------------------------------------------------|
| 1.   | Select whether this form is being submitted concurrently with a Notice of Intention form. |                                                                                                    |
| 2.   | Select the desired API Number and Wellbore Code.                                          | API Number and<br>Wellbore Code                                                                           |
| 3.   | Select whether drilling has been completed or not.                                        | Has Drilling Been<br>Completed?                                                                           |
| 4.   | Enter the Spud Date and the Well Summary Submission Date.                                 |                                                                                                    |
| 5.   | Enter the <b>Type of Stimulation</b> .                                                    | Type of<br>Stimulation                                                                                    |
| 6.   | Select whether this is a continuous operation or not.                                     |                                                                                                    |
| 7.   | Enter the <b>Est. Treatment Start Date</b> and the Est. Treatment End Date.               | Est. Treatment<br>Start Date                                                                              |
| 8.   | Review the Location Information.                                                          |                                                                                                    |
|      | Well Summary for the well.                                                                |                                                                                                    |
| 9.   | Enter the <b>CEQA Information.</b>                                                        | CEQA Lead<br>Agency,<br>Notice of<br>Determination<br>Date,<br>State Clearing<br>House ID,<br>Agency Name |
| 10.  | Enter the <b>GWMP Information.</b>                                                        | Does a GWMP<br>or an Exclusion<br>exist?                                                                  |

#### Section 4. Treatment Information

| Stage No.*                                                                                                    |                                                                                                    |                                                                                                    |              |                                                                          |                                                                     |                                                                         |            |
|----------------------------------------------------------------------------------------------------|----------------------------------------------------------------------------------------------------|----------------------------------------------------------------------------------------------------|--------------|--------------------------------------------------------------------------|---------------------------------------------------------------------|-------------------------------------------------------------------------|------------|
| 1                                                                                                    | *<br>*                                                                                                    |                                                                                                    |              |                                                                          |                                                                     |                                                                         |            |
| Perforation Informat                                                                                                    | tion                                                                                                    | Top TVD (ft)*                                                                                                    |              | Bottom MD (ft)                                                           | *                                                                   | Bottom TVD (ft)*                                                        |            |
| 2,030.00                                                                                                    | *                                                                                                    | 2,030.00                                                                                                    | <b></b>      | 2,211.00                                                                 | *                                                                   | 2,211.00                                                                | *          |
| • • • • • • • • • • • • • • • • • • •                                                                                                    |                                                                                                    | Packer Depth MD (ft)                                                                                                    |              | Packer Depth TVD (ft)                                                    |                                                                     |                                                                         |            |
| 5.00                                                                                                    | <b>A</b>                                                                                                    |                                                                                                    |              |                                                                          |                                                                     |                                                                         |            |
| Fracture Geometry<br>Length (ft) *                                                                                                    | •                                                                                                    | Height (ft)*                                                                                                    | •            | Width (in) *                                                             |                                                                     | Azimuth° *                                                              |            |
| 80.00                                                                                                    | <b>A</b>                                                                                                    | 181.00                                                                                                    | <b>^</b>     | 0.75                                                                     | <b>^</b>                                                            | 80.00                                                                   | <b>A</b>   |
| ADSA Dimensions<br>I× ADSA Top TVD (f                                                                                                    | it) *                                                                                                    | 1× ADSA Botton                                                                                                    | n TVD (ft)*  | 2× ADSA Top 1                                                            |                                                                     | 2× ADSA Bottom                                                          | TVD (ft)*  |
|                                                                                                    |                                                                                                    | 2,211.00                                                                                                    | <b>A</b>     | 1,939.00                                                                 | <b>^</b>                                                            | 2,301.00                                                                | <b>^</b>   |
| 2,030.00                                                                                                    | •                                                                                                    |                                                                                                    |              |                                                                          |                                                                     |                                                                         |            |
| 2,030.00<br>5× ADSA Top TVD (f                                                                                                    | ▼                                                                                                    | 5× ADSA Botton                                                                                                    | n TVD (ft) * |                                                                          |                                                                     |                                                                         |            |
| 2,030.00<br>5× ADSA Top TVD (f<br>1,668.00<br>Geology                                                                                                    | ▼<br>(t) *                                                                                                    | 5× ADSA Botton<br>2,573.00                                                                                                    | n TVD (ft)*  |                                                                          |                                                                     |                                                                         |            |
| 2,030.00<br>5× ADSA Top TVD (f<br>1,668.00<br>Geology<br>Formation *<br>Reef Ridge-Diatom                                                                                                    | •<br>ft) *<br>•<br>•                                                                                                    | 5× ADSA Botton<br>2,573.00<br>Formation Top T<br>1,100.00                                                                                | n TVD (ft) * | Formation Top                                                            | MD (ft) *                                                           | Formation Botton<br>1,650.00                                            | m TVD (ft) |
| 2,030.00<br>5× ADSA Top TVD (f<br>1,668.00<br>Geology<br>Formation *<br>Reef Ridge-Diatom<br>Zone 1 Bottom TVD                                                                                                    | •<br>ft) *<br>•<br>•<br>•<br>(ft)                                                                                                    | 5× ADSA Bottom<br>2,573.00<br>Formation Top T<br>1,100.00<br>Zone                                                                        | n TVD (ft) * | Formation Top<br>1,100.00<br>/D (ft)                                     | MD (ft) *                                                           | Formation Botton<br>1,650.00<br>Bottom TVD (ft)                         | m TVD (ft) |
| 2,030.00<br>5× ADSA Top TVD (f<br>1,668.00<br>Geology<br>Formation *<br>Reef Ridge-Diatom<br>Zone 1 Bottom TVD                                                                                                    | ▼       it) *       ↓       ↓       ↓       (ft)       ↓       ↓                                                                                                    | 5× ADSA Botton<br>2,573.00<br>Formation Top T<br>1,100.00<br>Zone                                                                        | n TVD (ft) * | Formation Top<br>1,100.00<br>/D (ft)                                     | MD (ft) *                                                           | Formation Botton<br>1,650.00<br>Bottom TVD (ft)                         | m TVD (ft) |
| 2,030.00<br>5× ADSA Top TVD (f<br>1,668.00<br>Geology<br>Formation*<br>Reef Ridge-Diatom<br>Zone 1 Bottom TVD<br>Field *                                                                                                    | ▼       it) *       ▲       ▼       (ft)       ▲       ▼                                                                                                    | 5× ADSA Botton<br>2,573.00<br>Formation Top T<br>1,100.00<br>Zone                                                                        | TVD (ft) *   | Formation Top<br>1,100.00<br>/D (ft)<br>•                                | MD (ft) *                                                           | Formation Botton<br>1,650.00<br>Bottom TVD (ft)                         | n TVD (ft) |
| 2,030.00<br>5× ADSA Top TVD (f<br>1,668.00<br>Geology<br>Formation *<br>Reef Ridge-Diatom<br>Zone 1 Bottom TVD<br>Field *                                                                                                    | (ft)                                                                                                    | 5× ADSA Botton<br>2,573.00<br>Formation Top 1<br>1,100.00<br>Zone                                                                        | n TVD (ft) * | Formation Top<br>1,100.00<br>/D (ft)<br>\$                               | MD (ft) *                                                           | Formation Botton<br>1,650.00<br>Bottom TVD (ft)                         | m TVD (ft) |
| 2,030.00<br>5× ADSA Top TVD (f<br>1,668.00<br>Geology<br>Formation *<br>Reef Ridge-Diatom<br>Zone 1 Bottom TVD<br>Field *<br>Belridge, South<br>Area *                                                                                                    | (ft)                                                                                                    | 5× ADSA Bottom<br>2,573.00<br>Formation Top T<br>1,100.00<br>Zone                                                                        | n TVD (ft) * | Formation Top<br>1,100.00<br>/D (ft)<br>\$                               | MD (ft) *                                                           | Formation Botton<br>1,650.00<br>Bottom TVD (ft)                         | m TVD (ft) |
| 2,030.00<br>5× ADSA Top TVD (f<br>1,668.00<br>Geology<br>Formation *<br>Reef Ridge-Diatom<br>Zone 1 Bottom TVD<br>Field *<br>Belridge, South<br>Area *<br>Any Area<br>Pool Code *                                                                                                    | ↓ ↓                                                                                                    | 5× ADSA Botton<br>2,573.00<br>Formation Top T<br>1,100.00<br>Zone                                                                        | n TVD (ft) * | Formation Top<br>1,100.00<br>/D (ft)<br>*                                | MD (ft) *                                                           | Formation Botton<br>1,650.00<br>Bottom TVD (ft)                         | m TVD (ft) |
| 2,030.00<br>5× ADSA Top TVD (f<br>1,668.00<br>Geology<br>Formation*<br>Reef Ridge-Diatom<br>Zone 1 Bottom TVD<br>Field*<br>Belridge, South<br>Area*<br>Any Area<br>Pool Code*<br>Diatomite                                                                                                    | ★                                                                                                    | 5× ADSA Botton<br>2,573.00<br>Formation Top T<br>1,100.00<br>Zone                                                                        | n TVD (ft) * | Formation Top<br>1,100.00<br>/D (ft)<br>*                                | MD (ft) *                                                           | Formation Botton<br>1,650.00<br>Bottom TVD (ft)                         | m TVD (ft) |
| 2,030.00<br>5× ADSA Top TVD (f<br>1,668.00<br>Geology<br>Formation*<br>Reef Ridge-Diatom<br>Zone 1 Bottom TVD<br>Field*<br>Belridge, South<br>Area*<br>Any Area<br>Pool Code*<br>Diatomite<br>Maximum Fluid Volu<br>Slurry Volume (bbl)                                                           | (ft)                                                                                                    | 5× ADSA Botton<br>2,573.00<br>Formation Top T<br>1,100.00<br>Zone<br>Proppant<br>Clean I                                                 | TVD (ft) *   | Formation Top<br>1,100.00<br>/D (ft)<br>(bbl)*                           | MD (ft) *                                                           | Formation Botton<br>1,650.00<br>Bottom TVD (ft)<br>Concentration (ppg)* | m TVD (ft) |
| 2,030.00<br>5× ADSA Top TVD (f<br>1,668.00<br>Geology<br>Formation *<br>Reef Ridge-Diatom<br>Zone 1 Bottom TVD<br>Field *<br>Belridge, South<br>Area *<br>Any Area<br>Pool Code *<br>Diatomite<br>Maximum Fluid Volu<br>Slurry Volume (bbl)<br>920.00                                             | (ft)<br>(ft)<br>(ft) | 5× ADSA Botton<br>2,573.00<br>Formation Top T<br>1,100.00<br>Zone<br>Proppant<br>Clean 1<br>800.0                                        | TVD (ft)*    | Formation Top 1,100.00 //D (ft) 2 (bbl)* 2 (bbl)* 2                      | MD (ft) *<br>Zone 3                                                 | Formation Botton 1,650.00 Bottom TVD (ft)                               | n TVD (ft) |
| 2,030.00<br>5× ADSA Top TVD (f<br>1,668.00<br>Geology<br>Formation *<br>Reef Ridge-Diatom<br>Zone 1 Bottom TVD<br>Field *<br>Belridge, South<br>Area *<br>Any Area<br>Pool Code *<br>Diatomite<br>Maximum Fluid Volu<br>Slurry Volume (bbl)<br>920.00<br>Maximum Treatment<br>Max. Treatment Rate | <pre>  (ft) (ft) (ft) (ft) (ft) (ft) (ft) (ft)</pre>                                                                                                    | 5× ADSA Botton<br>2,573.00<br>Formation Top 1<br>1,100.00<br>Zone<br>Proppant<br>Clean 1<br>800.0<br>d Pressure<br>n)* Max. In<br>(psi)* | TVD (ft) *   | Formation Top<br>1,100.00<br>/D (ft)<br>(bbl)<br>(bbl)<br>sure – Surface | MD (ft) *<br>Zone 3<br>Proppant<br>6.00<br>Max. Injec<br>Hole (psi) | Formation Botton 1,650.00 Bottom TVD (ft)                               | m TVD (ft) |

| asing/Tubing Used      | or Treatment           | ×                                        |
|------------------------|------------------------|------------------------------------------|
| anco optor information | bolow                  | * Indicates required field               |
|                        | Delow.                 |                                          |
| 🕨 Casing 🔿 Tubing      |                        |                                          |
|                        |                        |                                          |
| Casing/Tubing (OD)     | through which well     | stimulation fluid is conducted (in)*     |
| 7.00                   | <b>A</b>               |                                          |
|                        | ¥                      |                                          |
| Previous larger tubu   | lar or casing (ID) (ir | ı)*                                      |
| 8.92                   | <b>.</b>               |                                          |
|                        |                        |                                          |
| Previous larger tubu   | lar or casing (OD) (i  | n)*                                      |
| 9.63                   | *<br>*                 |                                          |
|                        |                        |                                          |
| Annulus cement         | ed to surface          |                                          |
| Calculated pressure    | increase due to pre    | ssure and/or temperature expansion (psi) |
| -                      |                        |                                          |
|                        | •                      |                                          |
| Formula used to cal    | culate                 |                                          |
|                        |                        |                                          |
|                        |                        |                                          |
| Collapse (psi)         |                        |                                          |
|                        | <b>A</b>               |                                          |
|                        | •                      |                                          |
| Internal Yield (psi)   |                        |                                          |
|                        | <b>A</b>               |                                          |
|                        | Ŧ                      |                                          |
| Packer O Yes O N       | lo                     |                                          |
| Packer Pressure Dif    | ferential Rating (psi  |                                          |
| . asion i rossare bii  |                        | 1                                        |
|                        | -<br>-                 |                                          |
|                        |                        |                                          |

| Step | Action                                       | Required Fields                     |
|------|----------------------------------------------|-------------------------------------|
| 1.   | Click the Actions Button and select Add New. |                                     |
| 2.   | Enter all the Stage Information.             | Stage no.; Perforation Information: |
|      |                                              | Top (MD), Top (TVD), Bottom (MD),   |
|      |                                              | Bottom (TVD), Net Perforations;     |
|      |                                              | Fracture Geometry: Length, Height,  |
|      |                                              | Width, Azimuth; ADSA Dimensions:    |
|      |                                              | 1x ADSA Top TVD, 1x ADSA Bottom     |
|      |                                              | TVD, 2x ADSA Top TVD, 2x ADSA       |
|      |                                              | Bottom TVD, 5x ADSA Top TVD, 5x     |
|      |                                              | ADSA Bottom TVD; Geology:           |
|      |                                              | Formation, Formation Top TVD,       |
|      |                                              | Formation Top MD, Formation         |
|      |                                              | Bottom TVD; Field; Area; Pool Code; |
|      |                                              | Slurry Volume; Clean Fluid Volume;  |
|      |                                              | Proppant Concentration; Max         |
|      |                                              | Treatment Rate; Max Injection       |
|      |                                              | pressure- Bottom Hole               |
| 3.   | Enter the Casing/Tubing Information.         | Casing/Tubing OD; Previous larger   |
|      |                                              | tubular or casing (ID); Previous    |
|      |                                              | larger tubular or casing (OD)       |
| 4.   | Select "Next". Next                          |                                     |

#### Section 5. Chemical Constituents

| Chemical Constituent Information             | ×                          |
|----------------------------------------------|----------------------------|
| Please enter information below. Stage No.* 1 | * Indicates Required Field |
| Chemical Name *                              | Service Provider*          |
| Guar Gum                                     | Halliburton                |
| CAS#                                         | Unique ID (if no CAS #)    |
| 9000-30-0 🔻                                  |                            |
| Concentration % Mass *                       |                            |
| 0.16                                         |                            |
|                                              |                            |
|                                              | Cancel Save                |

| Step | Action                                       | Required Fields                                                              |
|------|----------------------------------------------|------------------------------------------------------------------------------|
| 1.   | Click the Actions button and select Add New. |                                                                              |
| 2.   | Enter all Chemical Constituent Information.  | Stage no.;<br>Chemical Name;<br>Service Provider;<br>Concentration %<br>Mass |
| 3.   | Select "Next". Next                          |                                                                              |

Section 6. Water & Waste Materials

| Base Fluid Information                                  | ×                                |  |  |  |  |  |
|---------------------------------------------------------|----------------------------------|--|--|--|--|--|
| Please enter information below.                         | * Indicates Required Field       |  |  |  |  |  |
| $\square$ Is a fluid other than water planned to be use | ed?                              |  |  |  |  |  |
| Water Source Name *                                     | Water Source Location *          |  |  |  |  |  |
| California Aqueduct                                     | Industrial II                    |  |  |  |  |  |
| Water Source Type *                                     | Describe Other Water Source*     |  |  |  |  |  |
| Surface Water-Manmade 🔹                                 | N/A                              |  |  |  |  |  |
| Base Fluid Suitability for Other Uses *                 | Title 22 Constituents            |  |  |  |  |  |
| Suitable for Irrigation/Domestic Use                    | Fluoride salts ×                 |  |  |  |  |  |
|                                                         | Lead (or lead compounds) ${f x}$ |  |  |  |  |  |
| Water Source Well ID *                                  | Surface Water Diversion Point*   |  |  |  |  |  |
| N/A                                                     | BWSD Aqueduct Turnout BEL 5      |  |  |  |  |  |
| Purchased?*                                             | Supplier Name*                   |  |  |  |  |  |
| Yes 🗸                                                   | Belridge Water Storage District  |  |  |  |  |  |
| Volume Used (bbl)*                                      | Flashpoint (°C)                  |  |  |  |  |  |
| 1174                                                    |                                  |  |  |  |  |  |
| рН                                                      |                                  |  |  |  |  |  |
|                                                         |                                  |  |  |  |  |  |
|                                                         |                                  |  |  |  |  |  |
|                                                         | Cancel Save                      |  |  |  |  |  |
|                                                         | Surrest Sare                     |  |  |  |  |  |

Estimated water volume, in bbls, to be used during the treatment:

1174

| Recovered Fluid Information      | ×                          |  |  |  |  |  |
|----------------------------------|----------------------------|--|--|--|--|--|
| Please enter information below.  | * Indicates Required Field |  |  |  |  |  |
| Fluid Information                |                            |  |  |  |  |  |
| Disposal Information             |                            |  |  |  |  |  |
| Disposal Method *                | Disposal Location *        |  |  |  |  |  |
| De-Oiling •                      | Belridge                   |  |  |  |  |  |
| Describe Other Disposal Method * | UIC Project ID*            |  |  |  |  |  |
| Class II Injection Wells         | 05200001 🔻                 |  |  |  |  |  |
| Injection Operator               | Injection Field            |  |  |  |  |  |
| Aera Energy LLC                  | Belridge, South            |  |  |  |  |  |
|                                  |                            |  |  |  |  |  |
|                                  | Cancel Save                |  |  |  |  |  |

| Step | Action                                         | Required Fields                     |
|------|------------------------------------------------|-------------------------------------|
| 1.   | Enter the Base Fluid Information.              | Water Source Name; Water Source     |
|      |                                                | Location; Water Source Type; Base   |
|      |                                                | Fluid Suitability for Other Uses;   |
|      |                                                | Water Source Well ID; Surface       |
|      |                                                | Water Diversion Point; Purchased?   |
|      |                                                | Supplier Name; Volume Used          |
| 2.   | Enter the estimated volume of water to be used |                                     |
|      | during the treatment.                          |                                     |
| 3.   | Enter the Recovered Fluid Information.         | Disposal Method; Disposal Location; |
|      |                                                | UIC Project ID                      |
| 4.   | Select <b>"Next".</b>                          |                                     |

#### Section 7. ADSA Wells

|          | ▼ Advanced Filtering Actions - |                                                 |     |       |        |       |             | Se                       | arch |           |       | ¢      |          |    |             |          |            |   |
|----------|--------------------------------|-------------------------------------------------|-----|-------|--------|-------|-------------|--------------------------|------|-----------|-------|--------|----------|----|-------------|----------|------------|---|
|          | API                            | t                                               |     | We    | II Des | ig    | Ор          | erato                    | r N  | C         | urren | t Type |          | Cu | rrent St.   |          | Field      |   |
|          | 0401                           | 9000                                            | 61  | 136   | x      |       | Aera<br>LLC | ra Energy<br>C Oil & Gas |      | Idle      |       | c      | Coalinga | 1  |             |          |            |   |
|          | 0401                           | 01900067 Aztec 1-A Aera Energy<br>LLC Oil & Gas |     | ld    | le     |       | c           | Coalinga                 |      |           |       |        |          |    |             |          |            |   |
|          | 0401                           | 9001                                            | 08  | 639   |        |       | Aera<br>LLC | Ene                      | rgy  | Oil & Gas |       | Idle   |          | c  | Coalinga    |          |            |   |
|          | 0401                           | 9005                                            | 21  | 154   |        |       | Aera<br>LLC | Ene                      | rgy  | Oil & Gas |       | Idle   |          | c  | Coalinga    |          |            |   |
|          | 0401                           | 9005                                            | 33  | 275   |        |       | Aera<br>LLC | Ene                      | rgy  | Oil & Gas |       | 3      | Idle     |    | c           | Coalinga | -          |   |
| M        | •                              | 1                                               | 2   | 3     | 4      | 5     | 6           | 7                        | 8    | 9         | 10    |        | •        | 1  | ►<br>0 ▼ if | tem      | s per page |   |
| We<br>3D | ells li<br>ADS/                | nclu<br>A Map                                   | ded | in ti | he A   | rea , | Anal<br>1?  | ysis                     | •    | ^         | ]     |        |          |    |             |          |            | • |

|                           |                    |                        | * Indicates required f |
|---------------------------|--------------------|------------------------|------------------------|
| API*                      |                    | Well Type              |                        |
| 0401900521                |                    | Oil & Gas              |                        |
| Well Designation          |                    | Well Status            |                        |
| 154                       |                    | Idle                   |                        |
| Previously Stimulated     |                    | In 2 ADSA?*            |                        |
| Stimulated                | ·                  | Yes                    | •                      |
| USDW Present?*            |                    |                        |                        |
| No                        |                    | ADSA Location *        |                        |
|                           |                    | А                      | •                      |
| Non-Abandoned Wells       |                    |                        |                        |
| Damage Type *             |                    | Damage Location *      |                        |
| Parted Casing or          | ,                  | Out of Zone            | •                      |
| Abandoned Wells           |                    |                        |                        |
| Perforation Location      |                    | Tubing Tail Depth (ft) | )                      |
| А                         | ,                  |                        |                        |
| Damage Location           |                    |                        |                        |
| Below C/O Depth           | -                  |                        |                        |
| lotes                     |                    |                        |                        |
|                           |                    |                        |                        |
|                           |                    |                        |                        |
| Vac                       | oned to current st | andards as defined in  | 14 CCR § 1723. *       |
| 103 +                     |                    |                        |                        |
| ls of*                    |                    |                        |                        |
| 7/10/2014                 |                    |                        |                        |
| s this an offset well mor | tored by permit co | onditions? *           |                        |
| Yes 🔻                     |                    |                        |                        |
| Vell Last Review Date     |                    |                        |                        |
|                           |                    |                        |                        |
|                           |                    |                        |                        |
|                           |                    |                        |                        |

| Step | Action                                          | Required Fields                                                                                                    |
|------|-------------------------------------------------|----------------------------------------------------------------------------------------------------|
| 1.   | Select the wells included in the ADSA.          |                                                                                                    |
| 2.   | Under the Actions hyperlink select Edit Record. |                                                                                                    |
| 3.   | Enter the <b>2x ADSA Review</b> .               | In 2x ADSA? USDW Present?; ADSA<br>Location; Damage Type; Damage<br>Location; This well has been<br>abandoned to standards?: As of?: Is |
|      |                                                 | this an offset well monitored by permit conditions                                                                                      |
| 4.   | Select <b>"Next".</b> Next                      |                                                                                                    |

#### Section 8. Document Upload

| Step | Action                                                            | Required Fields |
|------|-------------------------------------------------------------------|-----------------|
| 1.   | Upload any pertaining documents applicable to the Application for |                 |
|      | Well Stimulation Permit form. This can include (list the 5        |                 |
|      | documents specified the SMEs).                                    |                 |
| 2.   | To upload, click Actions Then Add New. A popup will expand        |                 |
|      | below.                                                            |                 |
| 3.   | In this popup, input all information. To add the document, select | Type, Relevant  |
|      | Browse, search for the correct file and click Upload. Or select   | Date,           |
|      | Associate Existing WellSTAR Document and select the document      | Description,    |
|      | ID.                                                               | Document ID     |
| 4.   | Select "Next". Next                                               |                 |

#### Section 9. Form Submit

| Submitter                                                                                                    |                                                                    |
|----------------------------------------------------------------------------------------------------|--------------------------------------------------------------------|
|                                                                                                    | ,                                                                  |
| Date Received                                                                                                    |                                                                    |
| 8/9/2018                                                                                                    |                                                                    |
| I hereby certify all statements<br>and complete. *                                                                                               | made in this form are, to the best of my knowledge, true, correct, |
| I hereby certify all statements<br>and complete. * Form Submit Preview                                                                           | made in this form are, to the best of my knowledge, true, correct, |
| I hereby certify all statements<br>and complete. * Corm Submit Preview Click the button below to preview yo                                      | made in this form are, to the best of my knowledge, true, correct, |
| <ul> <li>I hereby certify all statements<br/>and complete. *</li> <li>orm Submit Preview</li> <li>lick the button below to preview yo</li> </ul> | made in this form are, to the best of my knowledge, true, correct, |

Back Submit Save

| Step | Action                                                             | Required Fields |
|------|--------------------------------------------------------------------|-----------------|
| 1.   | If any form needs to be added, click Add Form. This creates a      |                 |
|      | popup. Type in the form ID or name and click "Save".               |                 |
| 2.   | If any comments pertaining to the submittal is needed, type in the |                 |
|      | comment and click Add Comment.                                     |                 |
| 3.   | When ready to acknowledge, click the box label <b>"I hereby</b>    |                 |
|      | certify". This auto populates the user's name who is filling out   |                 |
|      | the form.                                                          |                 |
| 4.   | Click the button "Preview Submission Summary" to generate the      |                 |
|      | submission.                                                        |                 |
| 5.   | When satisfied with the submission, click "Submit".                |                 |

#### Section 10. Confirmation

| Step | Action                                                          | Required Fields |
|------|-----------------------------------------------------------------|-----------------|
| 1.   | No action needed.                                               |                 |
|      | NOTE: The form is submitted and goes through an internal review |                 |
|      | process. The Review Task is created for the WST Review          |                 |
|      | Workgroup.                                                      |                 |

#### 1.1.1 Key Points

- Any well information is read-only and must be edited using a Well Summary form.
- Required dociments to be uploaded with the application include:
  - ADSA Diagram
  - o Surface Equipment
  - Work Operation Program
  - Structure Contour Map and Cross-section
  - o Geologic Evaluation
  - Professional Stamp for Geologic Evaluation
  - Casing Diagrams for ADSA Wells
  - Frac Model Documentation
  - Water and Waste Management Information
  - CEQA Operator Checklist
  - CEQA Project Description
  - CEQA Indemnity Agreement
  - CEQA Toxicity Data